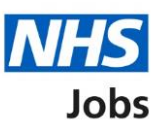

# How to manage approvals in NHS Jobs user guide

This guide gives you instructions for how to manage approvals in the NHS Jobs service.

You can use the service to approve the publishing of job listings to jobseekers.

If you use online approvals, you'll:

- select the approver(s) when creating a job listing
- send the job listing for approval

Once a job listing is sent for approval, all selected approvers must approve the listing before it can be published to jobseekers.

To manage approvals, you can change the settings to:

- **online** to approve job listings using the service or
- offline to approve job listings outside of the service (if needed)

The default setting is 'Offline'.

Only a 'Super user' can manage the approval settings.

## Contents

How to manage approvals in NHS Jobs user guide

Approval settings

How do you want your job listings approved?

Approval settings changed

#### **Approval settings**

This page gives you instructions on how to manage your approval settings in your organisations account

**Important:** Only a 'Super user' can change the approval settings.

To view your approval settings, complete the following step:

**1.** Select the '<u>Approval settings</u>' link.

|                                                                                        |                                                                             | You're viewing                                                                 | <u>Change</u>                                                   |
|----------------------------------------------------------------------------------------|-----------------------------------------------------------------------------|--------------------------------------------------------------------------------|-----------------------------------------------------------------|
| NHS Jobs                                                                               |                                                                             | Signed in as NHS BSA Training                                                  | 5ign Out                                                        |
| BETA Your feedback wi                                                                  | II help us to improve this service.                                         |                                                                                |                                                                 |
| The new NHS Jobs we<br>service updates. <u>Read</u>                                    | bsite will be unavailable every Thursd<br>more about why we are doing this. | lay from 7am to 8am while we make esse                                         | ential                                                          |
| NHS Business Services Authority<br><b>Dashboard</b><br>Tasks by stage Listings by user |                                                                             | What you can do<br>Create a job listin<br>Search for a listin                  | What you can do<br>Create a job listing<br>Search for a listing |
| Showing tasks for All users ~                                                          | ]                                                                           | Search for an applic                                                           | cant                                                            |
| Draft                                                                                  | 10 - on track 8, overdue 2                                                  | Manage the accou                                                               | int                                                             |
| Approvals                                                                              | 0                                                                           | <u>At risk applicants</u><br><u>Accredited logos</u><br>Key performance indica | ators                                                           |
| Published                                                                              | 8                                                                           | (KPIs)<br>Supporting documents<br>Contract templates                           |                                                                 |
| <u>Shortlisting</u>                                                                    | 3                                                                           | Offer letter templates  Approval settings                                      |                                                                 |
| Interviews                                                                             | 6                                                                           | Departments<br>Welsh listings                                                  |                                                                 |

#### How do you want your job listings approved?

This page gives you instructions on how to change your job listing approval settings.

**Important:** If you change the approval settings, this only applies to new job listings created.

To change your approval settings, complete the following steps:

- **1.** Select an answer.
- **2.** Select the '<u>Save changes</u>' button.

|                                                                                                    | You're viewing NHS BSA Trainin | g <u>Change</u> |
|----------------------------------------------------------------------------------------------------|--------------------------------|-----------------|
| Jobs                                                                                                    | Signed in as                   | Sign Out        |
| BETA Your <u>feedback</u> will help us to improve this service.                                                                                                    |                                |                 |
| The new NHS Jobs website will be unavailable every Thursday from service updates. <u>Read more about why we are doing this.</u>                                                                                                    | 7am to 8am while we make e     | essential       |
| <ul> <li>Constant Service of Constant Service of Constant Serv</li></ul> | ed<br>ne                       |                 |
| Privacy policy Terms and conditions Accessibility_Statement Cookies                                                                                                    | How to create and publish jobs | own copyright   |

### Approval settings changed

This page shows confirmation you've changed the approval settings.

To return to your job listings, complete the following step:

**1.** Select the 'Go back to your job listings' button.

|                                                                                                    | You're viewing NHS BSA Training <u>Change</u>       |
|----------------------------------------------------------------------------------------------------|-----------------------------------------------------|
| Jobs                                                                                                    | Signed in as Sign Out                               |
| <b>BETA</b> Your <u>feedback</u> will help us to improve this service.                                                          |                                                     |
| The new NHS Jobs website will be unavailable every Thursday from service updates. <u>Read more about why we are doing this.</u> | 7am to 8am while we make essential                  |
|                                                                                                    |                                                     |
| Approval settings<br>changed                                                                                                    |                                                     |
| Go back to your job listings                                                                                                    |                                                     |
| Privacy policy Terms and conditions Accessibility Statement Cookies                                                             | How to create and publish jobs<br>© Crown copyright |

You've reached the end of this user guide as you've managed your approval settings.